## Adding or Updating Funding Accounts in iLab:

1. From your iLab account page, go to "Manage Groups", "My Groups", and click on your lab.

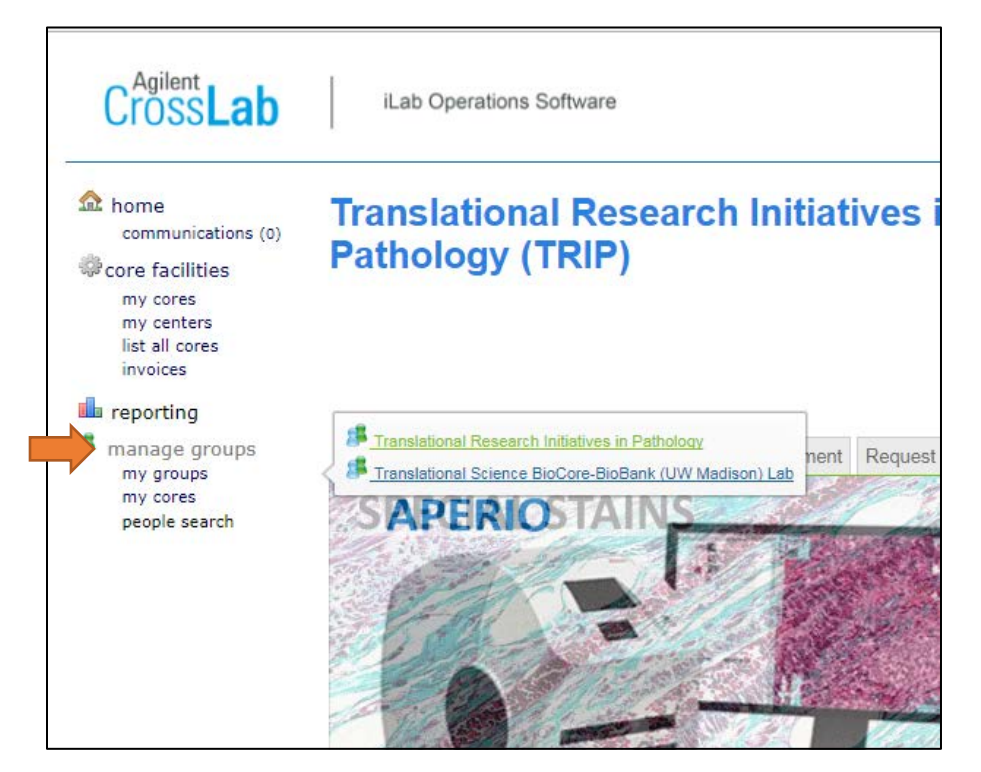

2. Click on the "Membership Requests & Projects" tab

| Cross Lab                                                                   | iLab Operations Software                                                               | E                              | <sup>∞</sup> system upgrad<br>Search ( | cores and |
|-----------------------------------------------------------------------------|----------------------------------------------------------------------------------------|--------------------------------|----------------------------------------|-----------|
| home<br>communications (0)<br>☆core facilities<br>my cores<br>view requests | Translational Research Initiatives in Pathology                                        | <b>I</b>                       |                                        |           |
| my centers<br>list all cores<br>invoices                                    |                                                                                        | Membership Requests & Projects | Members (9)                            | Budgets   |
| 🃫 reporting                                                                 | Membership Requests                                                                    |                                |                                        |           |
| manage groups<br>my groups<br>my cores                                      | ✓ No Access Requests require approval                                                  |                                |                                        |           |
| people search                                                               | Manage Projects                                                                        |                                |                                        |           |
|                                                                             | There are no Projects for this lab. Please contact:         • ilab-support@agilent.com |                                |                                        |           |
|                                                                             | Manually add a new Project                                                             |                                |                                        |           |
|                                                                             | Manage Projects                                                                        |                                |                                        |           |
|                                                                             | <                                                                                      |                                |                                        |           |
|                                                                             |                                                                                        |                                |                                        |           |

- 3. Click on "Manually add a new Project" to add a new funding string.
- 4. Enter all applicable fields (instructions with examples are given), and hit "Add"

| core facilities                        |                                                                                                    |                                                     |      |                                |             |         |                    |              |  |
|----------------------------------------|----------------------------------------------------------------------------------------------------|-----------------------------------------------------|------|--------------------------------|-------------|---------|--------------------|--------------|--|
| view requests                          |                                                                                                    |                                                     |      | Membership Requests & Projects | Members (9) | Budgets | Bulletin board (0) | Group Settin |  |
| list all cores<br>invoices             |                                                                                                    |                                                     |      |                                |             |         |                    |              |  |
| 🏜 reporting                            | Membership Requ                                                                                                    | ests                                                |      |                                |             |         |                    |              |  |
| manage groups<br>my groups<br>my cores | No Access Requests require approval                                                                                                    |                                                     |      |                                |             |         |                    |              |  |
| people search                          | Manage Projects                                                                                                    |                                                     |      |                                |             |         |                    |              |  |
|                                        | There are no Projects for this I                                                                                                    | There are no Projects for this lab. Please contact: |      |                                |             |         |                    |              |  |
|                                        | <ul> <li>ilab-support@agilent.c</li> </ul>                                                                                                    | <u>com</u>                                          |      |                                |             |         |                    |              |  |
|                                        |                                                                                                    |                                                     |      |                                |             |         |                    |              |  |
|                                        | Manually add a new Project                                                                                                    |                                                     |      |                                |             |         |                    |              |  |
|                                        | Your funding string should be ente                                                                                                    | ered using the following forma                      | it:  |                                |             |         |                    |              |  |
|                                        | Description - (optional) - You may enter a description to suit project for your records.                                                                    |                                                     |      |                                |             |         |                    |              |  |
|                                        | Department - (required) - Enter of digits, no dashes, Examples: 700987,780065.<br>Eurod - (required) - Enter of digits, no dashes, Examples: 700987,780065. |                                                     |      |                                |             |         |                    |              |  |
|                                        | runu requireur et les oligits, campites, 144, 333.<br>Program, requireur et les refer 14                                                                    |                                                     |      |                                |             |         |                    |              |  |
|                                        | Project - (required) - Enter a 7 alphanumeric characters, no dashes. Examples: PRJ99AB, AAA1243.                                                            |                                                     |      |                                |             |         |                    |              |  |
|                                        | Account - Leave Blank. (Default populated by iLab)                                                                                                    |                                                     |      |                                |             |         |                    |              |  |
|                                        | Fund Class - Leave Blank. (Default populated by ILab)                                                                                                    |                                                     |      |                                |             |         |                    |              |  |
|                                        | Description                                                                                                    | Department                                          | Fund | Program                        | Project     | Account |                    | Fund Class   |  |
|                                        | Start up funds                                                                                                    | 536300                                              | 144  | 4                              | PRJ45NM     |         |                    |              |  |
|                                        | Project: 536300-144-4-PRJ                                                                                                    | 145NM                                               |      | Add                            |             |         |                    |              |  |
|                                        | Manage Projects                                                                                                    |                                                     |      |                                |             |         |                    |              |  |

5. Under "Manage Projects" in the Customize Project Grid, assign who from your lab can access funding strings by clicking the checkbox that corresponds to the user and funding string. In the example below in red, Everlyne has access to the funding string 533417-136-PRJ43IP.

| reporting manage groups<br>my groups<br>my cores<br>people search | Membership Requests <ul> <li>No Access Requests require approval</li> </ul> |                                                                                                    |          |            |  |  |  |  |
|-------------------------------------------------------------------|-----------------------------------------------------------------------------|----------------------------------------------------------------------------------------------------|----------|------------|--|--|--|--|
|                                                                   | Manage Projects                                                             |                                                                                                    |          |            |  |  |  |  |
|                                                                   | ► Customize Project Grid                                                    |                                                                                                    |          |            |  |  |  |  |
|                                                                   | 😡 Click on the check boxes to change funding assign                         | General Click on the check boxes to change funding assignments in real time. A green highlight indicates a saved change. |          |            |  |  |  |  |
|                                                                   | Filter Project numbers                                                      |                                                                                                    |          |            |  |  |  |  |
|                                                                   | Filter Members                                                              |                                                                                                    |          |            |  |  |  |  |
|                                                                   | Name                                                                        | Default Project                                                                                                    | 533417-1 | 36-PRJ43IP |  |  |  |  |
|                                                                   | Kristina Matkowskyj                                                         | None                                                                                                    |          | 8          |  |  |  |  |
|                                                                   | Ricardo V Lloyd                                                             | None                                                                                                    |          | 0          |  |  |  |  |
|                                                                   | EVERLYNE NKADORI                                                            | None                                                                                                    |          |            |  |  |  |  |
|                                                                   | Joe Cavanaugh                                                               | None                                                                                                    |          |            |  |  |  |  |
|                                                                   | MARK MCCLINTOCK                                                             | None                                                                                                    |          |            |  |  |  |  |
|                                                                   | VICKIE MARTORELLI                                                           | None                                                                                                    |          |            |  |  |  |  |
|                                                                   | Erin Baldwin                                                                | None                                                                                                    |          | ×          |  |  |  |  |
|                                                                   | TOSHI KINOSHITA                                                             | None                                                                                                    |          |            |  |  |  |  |
|                                                                   | Showing 1 to 8 of 8 entries                                                 |                                                                                                    | First    | Previous   |  |  |  |  |

## **Hiding Funding Accounts in iLab:**

 To hide a funding string that is expired or should no longer be used, remove access to that funding string from everyone in the lab. Do this by unchecking all the boxes under that funding string. If that funding string is still being used for pending charges, you will see the below pop-up asking you to choose a new funding string for those charges. Select a new funding string from the "Project" drop down, then click the "Update all Service requests/Reservations listed above" hyperlink.

| Can not remove DAGNA SHEERAR's access to Project 533400-136-1362094 because it is the Project of record for the following ser                                 | rvices: |
|----------------------------------------------------------------------------------------------------|---------|
| Not billed oberges on convice requests which use this fund. TSPC PR DS 5                                                                                      |         |
| Not billed charges on service requests which use this fund: <u>ISBC-BB-DS-5</u>                                                                               |         |
| Not billed charges on service reservations which use this fund: <u>BD FACSAria "Jack" (logged time)</u>                                                       |         |
| <u>Porward Scatter PMT Testing.</u> <u>- Cell Sorting - Assisted Use \$94.25/hr - DAGNA SHEERAR</u> , (6082630313) - (Admin (UW Madison) Lab) - (Unconfirmed) |         |
| Not completed Service Requests which have this fund in their default payment information: <u>TSBC-BB-DS-5</u>                                                 | 14      |
| Not completed Service Reservations which have this fund in their deafult payment information: <u>BD FACSAria "Jack" (logged time)</u>                         | . –     |
| <u>Forward Scatter PMT Testing.</u> <u>- Cell Sorting - Assisted Use \$94.25/hr - DAGNA SHEERAR</u> , (6082630313) - (Admin (UW Madison) Lab) - (Unconfirmed) |         |
| Please update the Project for these services / reservations.                                                                                                  |         |
| Alternatively, you can choose to use another Project instead for all of them:                                                                                 |         |
| Project:                                                                                                    |         |
| Update all Service requests / Reservations listed above                                                                                                    | •       |

2. Once all access has been removed for that funding string, expand the "Manage Projects" section and find the project you will hide. Change the status of that funding string to "hidden". If the hidden status is not available and you've confirmed that all access to that funding string has been removed, try refreshing your browser and try changing the status again. Do not delete the account by clicking the red X if it was used to pay for any services as it may interfere with future reporting. You may delete an account if it was never used (i.e. entered incorrectly).

| ▼ Manage Projects                                                                                                    |                                      |        |
|----------------------------------------------------------------------------------------------------|--------------------------------------|--------|
| Only Projects with no member associations can be edited/hidden/deleted. Remove all member a<br>You can rename a Project only if it haunt been used for ordering. | sociations above to manage a Project |        |
| Project                                                                                                    | Status                               | Delete |
| 073085-136-                                                                                                    | active                               |        |
| 213123-144-prj1234                                                                                                    | hidden                               | ×      |
| 533400-138-1362094                                                                                                    | active                               |        |
| 539300-133-AA83277                                                                                                    | hidden                               | ×      |
|                                                                                                    |                                      |        |
|                                                                                                    |                                      |        |